## How to Check if any IBC (Inward Bills for Collection) Documents Received to our Company?

## Step 1: Locating and checking the status of Inward Bills for Collection documents on iTrade

- Select "Trade Services"
- Select "Import Collection"
- Select "IC Inquiry"
- Select "Search" then New IBC documents if received and processed by the Bank will be reflected here with status as "NEW" Note: if no new documents found here means either documents might have not received by the bank or received documents and under process with the bank.

| essage to Bank   |                                                                                                    |                  |                   |                                |        |     |        |          |               |  |
|------------------|----------------------------------------------------------------------------------------------------|------------------|-------------------|--------------------------------|--------|-----|--------|----------|---------------|--|
| ending ICs       | Inquiry - List of I                                                                                                    | mport Collection | Transactions      |                                |        |     |        |          |               |  |
| inquiry          | Search Options                                                                                                    |                  |                   |                                |        |     |        |          |               |  |
| IC Maletenance 👻 | In the logary function, you must entire the search rollena of the transactions that you wish to list fair.<br>Heat: For partial search, please use "X' before or after your search value, e.g. type NAMYEXT's to search for items containing the word MYTEXT, (Note: Search is Case sensitive) |                  |                   |                                |        |     |        |          |               |  |
|                  | System ID                                                                                                    |                  |                   |                                |        |     |        |          |               |  |
|                  | Entity                                                                                                    | 1138234          |                   |                                |        |     |        |          |               |  |
|                  | Entity/Drawee Name                                                                                                    |                  |                   |                                |        |     |        |          |               |  |
|                  | Bank Ref                                                                                                    |                  |                   |                                |        |     |        |          |               |  |
|                  | Drawer                                                                                                    |                  |                   |                                |        |     |        |          |               |  |
|                  | Pin                                                                                                    |                  |                   |                                |        |     |        |          |               |  |
|                  | Cey                                                                                                    | 14               |                   |                                |        |     |        |          |               |  |
|                  | Cey                                                                                                    |                  |                   |                                |        |     |        |          |               |  |
|                  | Coy                                                                                                    |                  |                   |                                |        |     |        |          |               |  |
|                  | Cey<br>Search                                                                                                    |                  |                   |                                |        |     |        |          |               |  |
|                  | Search                                                                                                    | ¥                |                   |                                |        |     |        |          | Download P    |  |
|                  | Cey<br>Search                                                                                                    | ¥                |                   | 10   25   50   100             |        |     |        |          | Doursional P  |  |
|                  | Ccy<br>Search<br>1 - 1 of 1 items<br>System KD                                                                                                    | Colley           | Ently/Crawee Name | 10 ] 25 ] 50 ] 100<br>Bank Ref | Crawer | Cqr | Amount | Creation | Doversional F |  |

## Step 2: Checking if new IBC documents received or not from iTRADE dashboard

- Click on "Home Page"
- Click on "System ID" under "Recent Notifications from the Bank" if any IBC new documents are reflected under "Bank Ref" Note: if no new documents found here means either documents might have not received by the bank or received documents and under process with the bank.

| H LINE OF THE CONTRACT        | Administration        |                           |                              |       |                    |            |                 |    |      |      |      |    |
|-------------------------------|-----------------------|---------------------------|------------------------------|-------|--------------------|------------|-----------------|----|------|------|------|----|
| regoing Tasks                 |                       |                           |                              |       |                    | 12         | 197             |    |      |      |      |    |
|                               |                       |                           |                              |       |                    |            |                 |    | Oct  | ober |      | L  |
| System 10                     | Туре                  | Cate                      | listoer                      |       | Description        |            |                 | 1  |      |      |      |    |
|                               |                       | Borry, an error occurred  |                              |       |                    |            |                 | 28 | 4    |      | -    | 5  |
|                               |                       |                           |                              |       |                    |            | 11              | 12 | 13 1 | 4 11 |      | ,  |
| utstanding Amount             |                       |                           |                              |       |                    |            | 18              | 19 | 20 2 | 1 22 | 23   | 2  |
| OM NO 1138234 >> Commercial 8 | tank Of DUbai         |                           |                              |       |                    |            | 25              | 26 | 27 2 | 8 21 | 30   | ,  |
|                               | Freduct               |                           | Cay                          |       | Outstanding Amount |            |                 | 2  | 2    | 221  | •    |    |
| Netward Guarantee             |                       |                           | AED                          |       |                    | 25.00      |                 |    | _    | _    |      |    |
| mport Callection              |                       |                           | AED                          |       |                    | 3,660.00   | Upcoming Events |    |      |      | _    |    |
|                               |                       |                           | No pending transa            | coons |                    |            |                 |    |      |      |      |    |
| Recent Notifications from     | Bank (To check the la | test status of transactio | n, please click on the Syste | m ID) |                    |            |                 |    |      | s    | ee A | ł, |
|                               |                       | Bank Ref                  |                              | Type  |                    | Date       | Statu           |    | hus  |      | Ē    |    |
| System ID                     |                       | Elana res                 |                              |       |                    |            |                 |    |      |      |      |    |
| System ID<br>IC2103000000     | 0606                  | IBC2100077                | -30                          | New   |                    | 31/08/2021 |                 |    |      | 1    |      |    |